## Update Your Personal Information - FSA/HRA/HSA

Updating your personal information can be done quickly through your online account. Log InHere.

**1.** Once you are logged into your online account hover over the Accounts menu at the top of your page. Select Profile Summary from the the menu options.

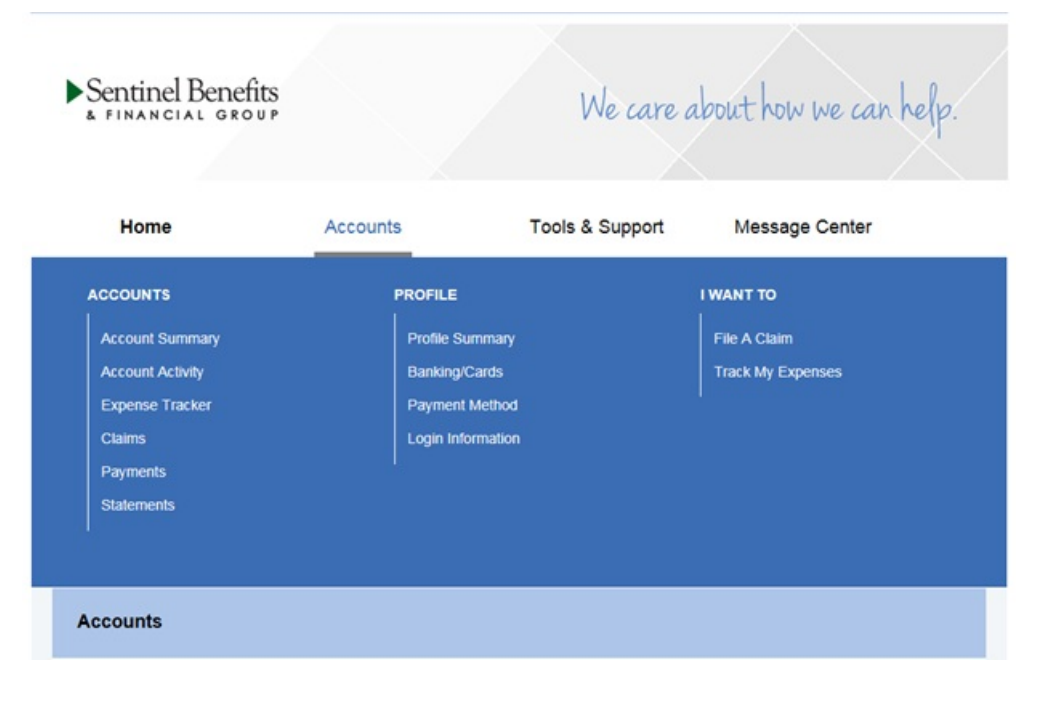

2. Once you are in your profile, select Update Profile within the Profile summary box.

| Home                                                                                                    | Accounts                                        | Tools & Support                                                         | Message Center 3 |
|----------------------------------------------------------------------------------------------------|-------------------------------------------------|-------------------------------------------------------------------------|------------------|
| Profile / Profile Summary                                                                                                 |                                                 |                                                                         |                  |
| Profile                                                                                                    | Update Profile                                  | Dependents                                                              | Add Dependent    |
| DEMO PARTICIPANT<br>Address<br>100 Quannapowitt Pl<br>Suite 300<br>Wakefield, MA 01880<br>United States<br>(781) 914-1209 | kwy<br>)<br>entinelgroup.com                    | DEMO DEPENDENT<br>Birth Date: 11/1/2014<br>Student: No<br>View / Update |                  |
| GENDER<br>Male<br>USERNAME                                                                                                | MARITAL STATUS<br>Single<br>PARTICIPANT ACCOUNT |                                                                         |                  |
| sriord08                                                                                                    | 0004005677                                      |                                                                         |                  |

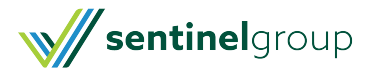

3. Update any information that is outdated and click Submit.

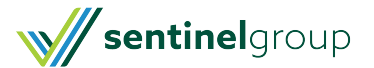